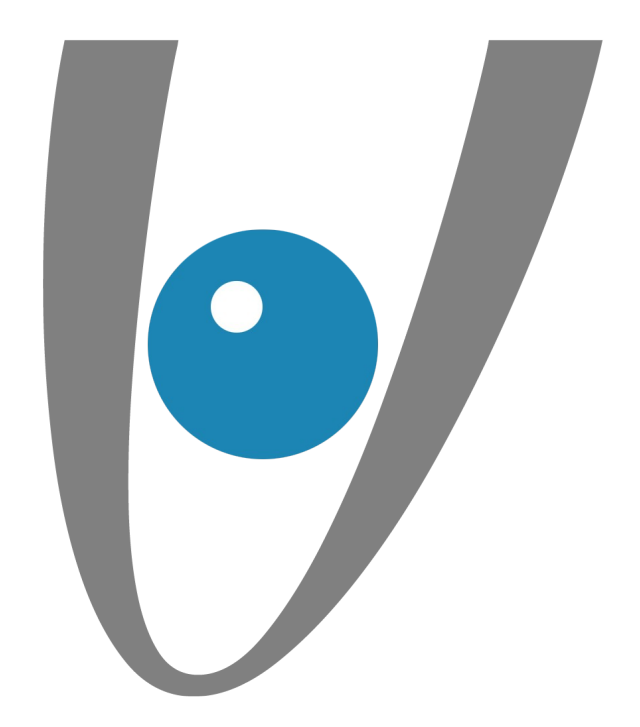

# Configuration automatique d'un compte Exchange sous IOS (Iphone - IPad)

lundi 29 mai 2017

VEZIM SARL au capital de 8.000 euros - RCS Rennes - N° SIRET : 483 356 481 00034 - APE : 722C - N° TVA : FR62483356481

*lezim* 

Rennes, lundi 29 mai 2017

Mise en place

Etape 1 : Réglages

**Etape 2 :** Mail, Contacts, Calendrier

Etape 3 : Ajouter un compte e-mail

**Etape 4 :** Type de compte e-mail

Etape 5 : Paramètres du compte e-mail

Etape 6 : Paramètres avancés du compte e-mail

**Etape 7 :** Synchronisation des services Exchanges

> Etape 8 : Finalisation

Page 2/11

**|**-

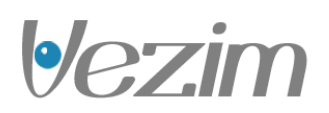

•/•

#### Etape 1 : Réglages :

Cliquez sur l'icône "Réglages".

Dans notre exemple, le compte Exchange est un compte de type Hosted, il est configuré sur un iPhone 4 iOS 7.0.3.

Pour une offre Private, vous devrez renseigner le nom du serveur que vous avez choisi à l'installation (Cf. Partie 6).

Lors de l'ajout du compte, vérifiez que votre connexion 3G ou Wi-Fi soit active.

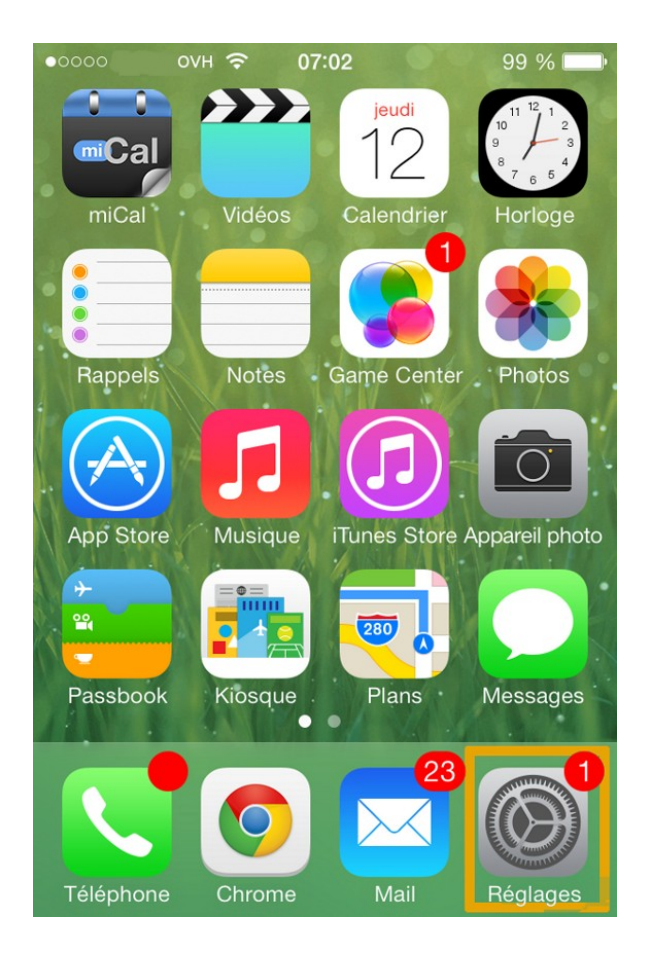

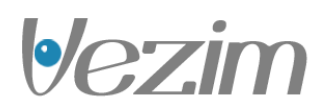

#### Etape 2 : Mail, Contacts, Calendrier :

Dans "Réglages", rendez-vous dans "Mail, Contacts, Calendrier".

Il vous sera ainsi possible d'ajouter votre compte Exchange.

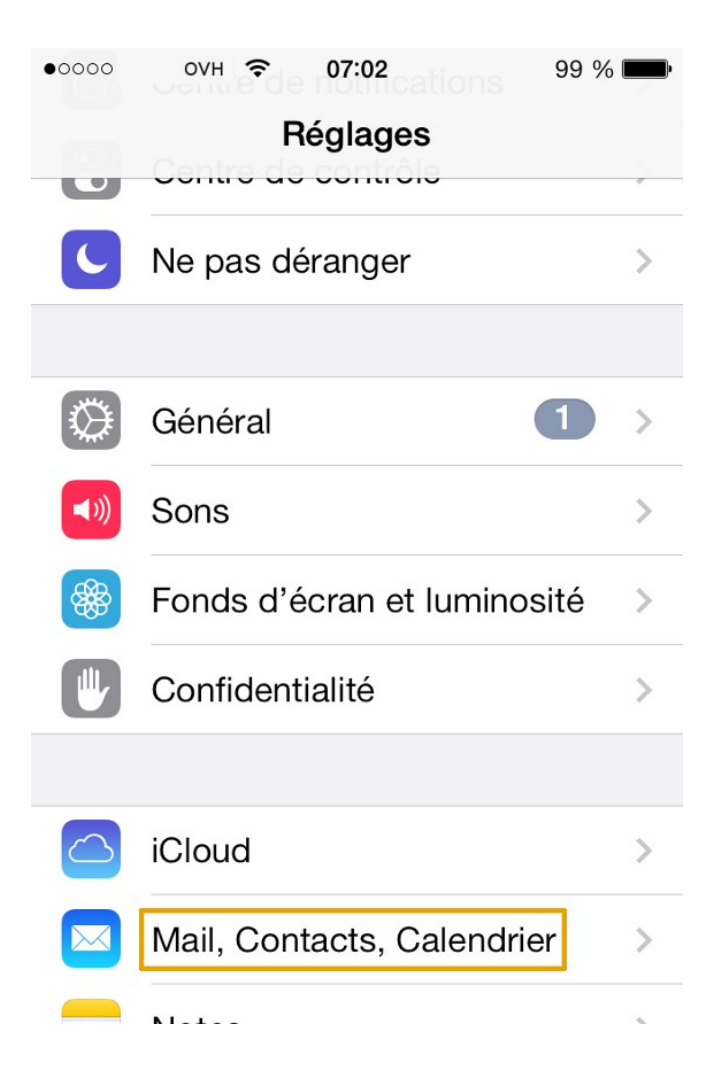

•/•

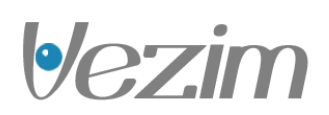

## Etape 3 : Ajouter un compte e-mail :

Vous trouverez dans cette nouvelle fenêtre le listing de vos différentes adresses email installées.

Afin de poursuivre, sélectionnez "Ajouter un compte".

| •୦୦୦୦ ovh 중 07:02                                      | 99 % 💼  |
|--------------------------------------------------------|---------|
| Kéglages Mail, Contacts, Cale                          | endrier |
| COMPTES                                                |         |
| <b>iCloud</b><br>E-mails, Contacts et 9 de plus        | >       |
| Exchange 2010<br>Contacts, Calendriers, Rappels, Notes | >       |
| <b>Hotmail</b><br>E-mails, Calendriers, Rappels        | >       |
| <b>Gmail</b><br>E-mails, Calendriers, Notes            | >       |
| <b>Bbox</b><br>E-mails, Notes                          | >       |
| Laposte.net<br>E-mails, Notes                          | >       |
| Ajouter un compte                                      | >       |

**|•/**-

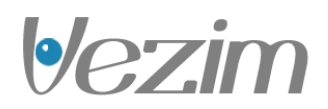

**|•/-**

## Etape 4 : Type de compte e-mail :

Il vous est demandé de sélectionner le type de compte désiré.

Vous devez sélectionner "Exchange" afin de continuer l'installation du compte e-mail.

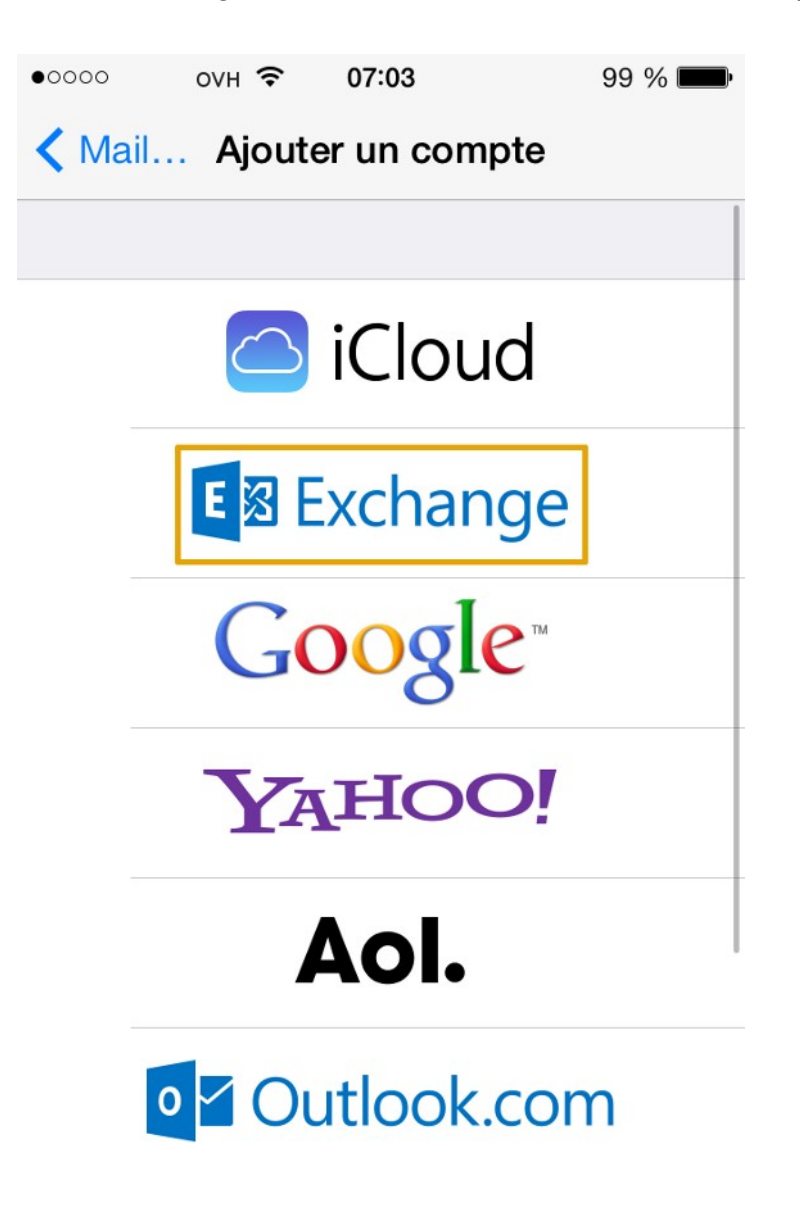

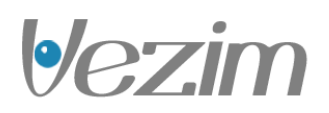

#### Etape 5 : Paramètres du compte e-mail :

Vous devez renseigner les informations de votre compte e-mail Exchange.

"Adresse" : Votre adresse e-mail entière.

"Mot de passe" : Le mot de passe défini dans votre espace client pour le compte Exchange.

"Description" : Le nom d'affichage du compte e-mail dans votre client de messagerie.

Il vous est possible de tester les paramètres de votre compte Hosted Exchange depuis le webmail Exchange.

Cliquez sur "Suivant" pour continuer.

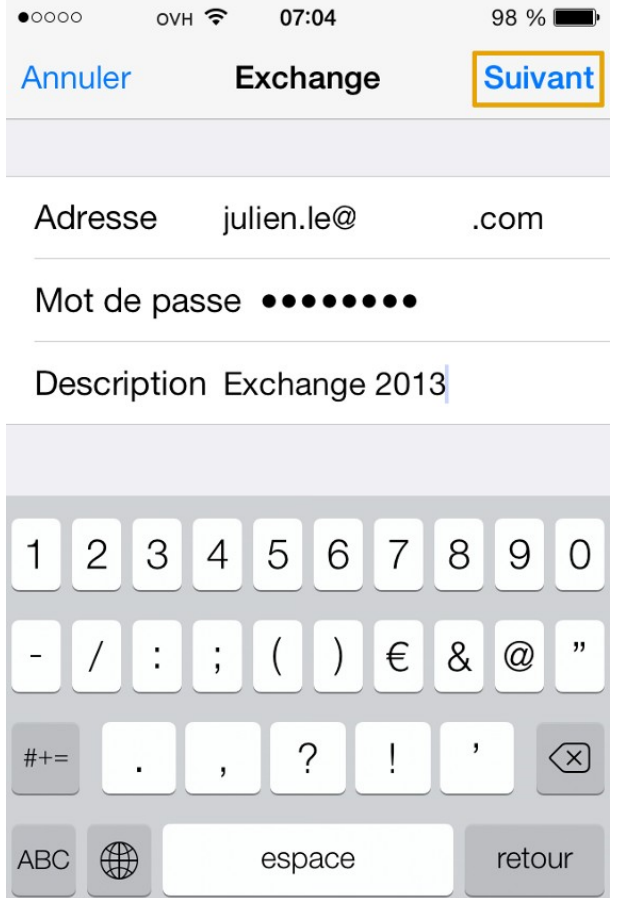

Page 7/11

•/•

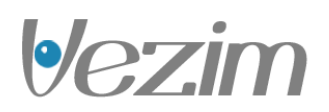

## Etape 6 : Paramètres avancés du compte e-mail :

Vous devez renseigner les informations de votre compte e-mail Exchange.

"Adresse" : Votre adresse e-mail entière.

"Serveur" : Le serveur de votre compte Exchange. Dans notre cas pour une offre Hosted, il s'agit de ex2.mail.ovh.net Pour une offre Private vous devrez renseigner le nom du serveur que vous avez choisi à l'installation.

"Domaine" : Il est facultatif, il est conseillé de ne rien renseigner.

"Nom d'utilisateur" : Vous devez renseigner votre adresse e-mail entière.

"Mot de passe" : Le mot de passe défini dans votre Espace Client.

"Description" : Le nom d'affichage du compte e-mail dans votre client de messagerie.

Cliquez sur "Suivant" pour continuer.

| •0000 OVH                         | <b>२</b> 07:06  | 98 % <b>m</b> |  |  |
|-----------------------------------|-----------------|---------------|--|--|
| Annuler                           |                 | Suivant       |  |  |
| Adresse                           | julien.le@      | .com          |  |  |
|                                   |                 |               |  |  |
| Serveur                           | ex.mail.ovh.net |               |  |  |
|                                   |                 |               |  |  |
| Domaine                           | facultatif      |               |  |  |
| Nom d'utilisateur julien.le@ .com |                 |               |  |  |
| Mot de passe ••••••               |                 |               |  |  |
|                                   |                 |               |  |  |
| Description Exchange 2013         |                 |               |  |  |
|                                   |                 |               |  |  |

NOTE : Utilisez comme nom de serveur ex2.mail.ovh.net

# **Etape 7 : Synchronisation des services Exchange :**

**⊳∕**—

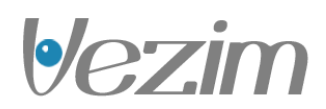

Vous pouvez choisir, dans cette interface, les différents services que vous souhaitez synchroniser avec votre compte Exchange.

Cliquez sur "Enregistrer" pour continuer.

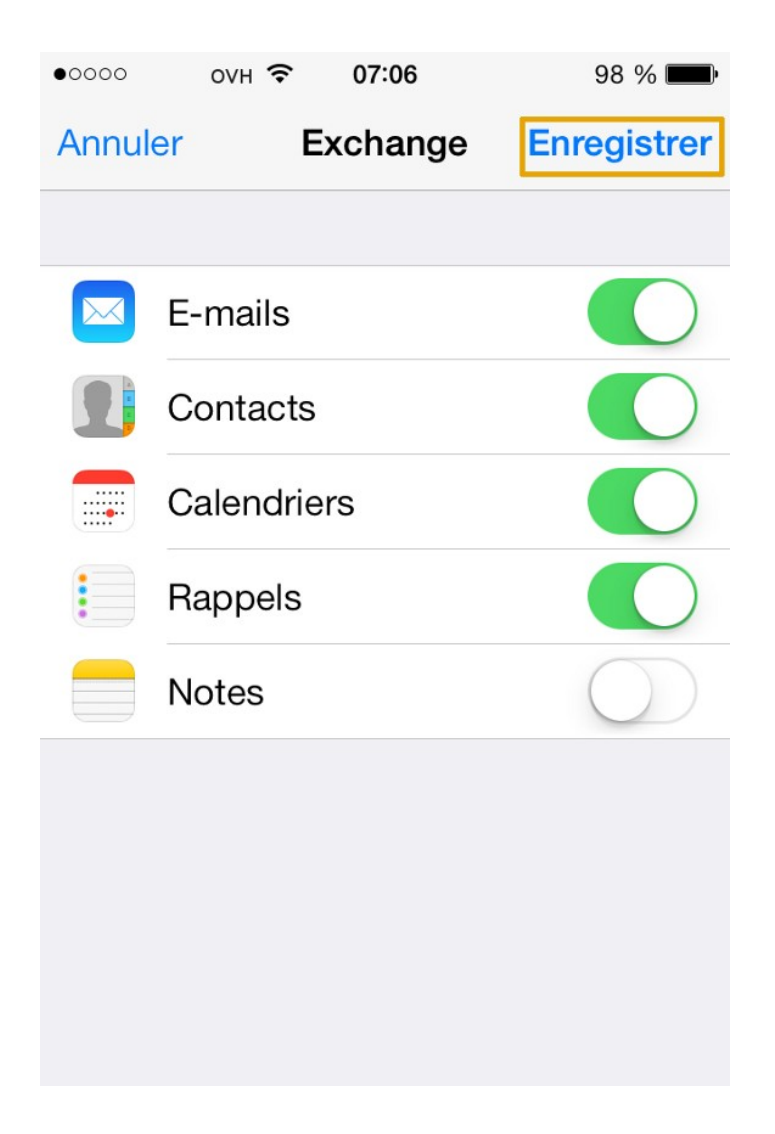

## **Etape 8 : Finalisation :**

**•/**—

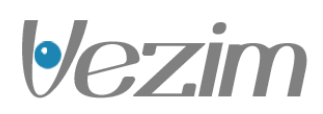

Votre compte est maintenant correctement paramétré.

Voici l'affichage visible dans vos comptes, ainsi que dans l'application "Mail" d'Apple.

| •০০০০ OVH <b>२ 07:07</b> 9                               | 8 % 🔳  | •0000 | ovH 奈       | 07:11              | 96 % 🔳   |
|----------------------------------------------------------|--------|-------|-------------|--------------------|----------|
| Kéglages Mail, Contacts, Cale                            | ndrier |       |             | Boîtes             | Modifier |
| COMPTES                                                  |        |       | Toutes les  | boîtes             | 24 >     |
| iCloud                                                   | >      |       | Gmail       |                    | 8 >      |
| E-mails, Contacts et 9 de plus                           |        |       | Hotmail     |                    | 4 >      |
| Contacts, Calendriers, Rappels, Notes                    | >      |       | Laposte.ne  | et                 | 11 >     |
| Exchange 2013<br>E-mails, Contacts, Calendriers, Rappels | >      |       | Bbox        |                    | >        |
| Hotmail<br>E-mails, Calendriers, Rappels                 | >      |       | iCloud      |                    | >        |
| <b>Gmail</b><br>E-mails, Calendriers, Notes              | >      |       | Exchange    | 2010               | >        |
| <b>Bbox</b><br>E-mails, Notes                            | >      |       | Exchange    | 2013               | 1 >      |
| Laposte.net<br>E-mails, Notes                            | >      | *     | VIP<br>Mise | à jour à l'instant | ľ        |

Page 11/11

**|-**